# SERT – Division of Emergency Management SharePoint Portal

# AHIMT Applicant Guide

# SIGNING INTO SHAREPOINT SITE

## Go to https://portal.floridadisaster.org

Sign in under <u>External Community login</u> entering the credentials provided for the Share Point site, select <u>Sign In</u>.

To request credentials or assistance, select **Request Assistance** in the lower left hand corner.

Once your credentials have been provided to you, if you forget your password,

select Forgot your password? in the lower right hand corner.

## **REQUESTING CREDENTIALS OR ASSISTANCE**

Select **Request Assistance** in the lower left-hand corner.

A new email window will open.

In that email, please <u>explain your need</u>, eg: "I need assistance obtaining AHIMT Committee member credentials" or "I need assistance obtaining a Share Point account username to apply for an AHIMT credentialing position".

Also include in your email: Name, Email Address contact phone number.

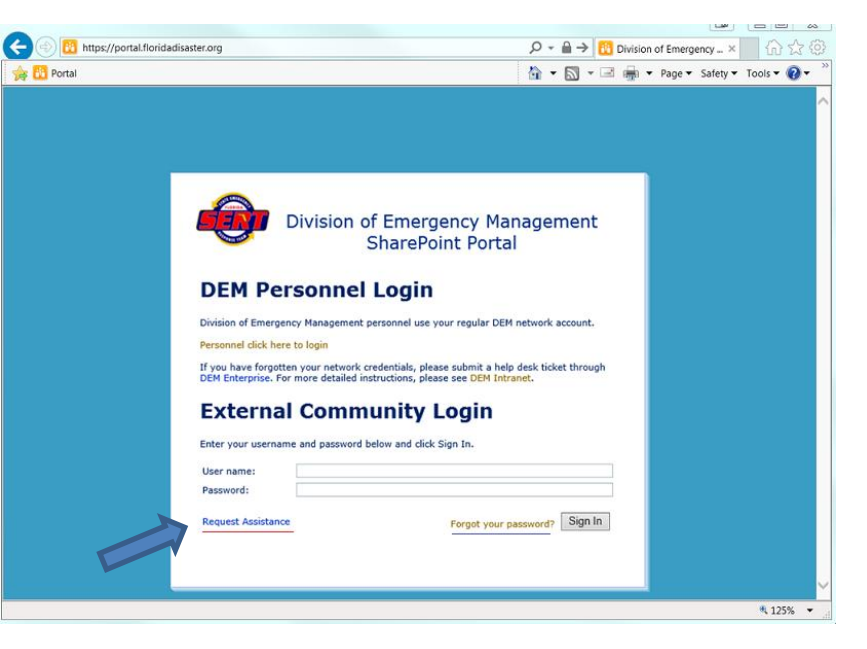

| s (2      | ŋ            | U + 1             | -   1     |      |         |          |       | Ree    | ques  | st fo | or A    | Assis  | tan      | ce: S  | hare  | po   | int Lo         | ogo | n Hel               | p C    | Desk            | - 1 | Message  | (HTN | 1L)       |             |                      |              | Ľ                      |                |          | -   6 | Ж    |   |
|-----------|--------------|-------------------|-----------|------|---------|----------|-------|--------|-------|-------|---------|--------|----------|--------|-------|------|----------------|-----|---------------------|--------|-----------------|-----|----------|------|-----------|-------------|----------------------|--------------|------------------------|----------------|----------|-------|------|---|
| File      |              | Message           | 1         | nser | t       | Opt      | tions | s      | For   | rmat  | t Te    | nt     | R        | eviev  | v     | De   | velop          | er  | Ad                  | obe    | PDF             |     |          |      |           |             |                      |              |                        |                |          |       | 0    | ? |
| Paste     | ¥<br>10<br>1 | Calibri (I<br>B I | ody)<br>U | - 1  | 1       | - A<br>A | •     | ×<br>E |       | •     | )=<br>I | •<br># | 9)<br>(# | Ac     | Sook  | is ( | Check<br>James | 5   | U<br>Attach<br>File | A<br>1 | uttach<br>tem * | s   | ignature | Assi | gn<br>y * | ¥<br>!<br># | Follo<br>High<br>Low | n Imp<br>Imp | lp *<br>porta<br>ortar | nce            | Q<br>Z00 | m     |      |   |
| Clipboard | 15           |                   |           | _    | Ba      | isic T   | lext. |        |       |       | _       |        | 5        | i      | N     | ame  | 15             | _   |                     | 1      | Includ          | le  |          |      | _         | Т           | ags                  |              |                        | F <sub>2</sub> | Z00      | m     | <br> | _ |
|           |              | From *            | ]         | pad  | min@    | Þem.     | .myfl | lorid  | a.co  | m     |         |        |          |        |       |      |                |     |                     |        |                 |     |          |      |           |             |                      |              |                        |                |          |       |      |   |
| Send      |              | Cc                |           |      |         |          |       |        |       |       |         |        |          |        |       |      |                |     |                     |        |                 |     |          |      |           |             |                      |              |                        |                |          |       |      | ٦ |
|           | SI           | ubject:           | F         | lequ | iest fo | or A     | ssist | tanc   | e: Sh | arep  | poir    | nt Lr  | ogor     | n Help | o Des | sk   |                |     |                     |        |                 |     |          |      |           |             |                      |              |                        |                |          |       |      | ٦ |
|           |              |                   |           |      |         |          |       |        |       |       |         |        |          |        |       |      |                |     |                     |        |                 |     |          |      |           |             |                      |              |                        |                |          |       | ā    | 5 |
|           |              |                   |           |      |         |          |       |        |       |       |         |        |          |        |       |      |                |     |                     |        |                 |     |          |      |           |             |                      |              |                        |                |          |       | 4    | • |
|           |              |                   |           |      |         |          |       |        |       |       |         |        |          |        |       |      |                |     |                     |        |                 |     |          |      |           |             |                      |              |                        |                |          |       |      |   |
|           |              |                   |           |      |         |          |       |        |       |       |         |        |          |        |       |      |                |     |                     |        |                 |     |          |      |           |             |                      |              |                        |                |          |       |      |   |
|           |              |                   |           |      |         |          |       |        |       |       |         |        |          |        |       |      |                |     |                     |        |                 |     |          |      |           |             |                      |              |                        |                |          |       |      |   |
|           |              |                   |           |      |         |          |       |        |       |       |         |        |          |        |       |      |                |     |                     |        |                 |     |          |      |           |             |                      |              |                        |                |          |       |      |   |
|           |              |                   |           |      |         |          |       |        |       |       |         |        |          |        |       |      |                |     |                     |        |                 |     |          |      |           |             |                      |              |                        |                |          |       |      |   |
|           |              |                   |           |      |         |          |       |        |       |       |         |        |          |        |       |      |                |     |                     |        |                 |     |          |      |           |             |                      |              |                        |                |          |       |      |   |
|           |              |                   |           |      |         |          |       |        |       |       |         |        |          |        |       |      |                |     |                     |        |                 |     |          |      |           |             |                      |              |                        |                |          |       | •    | • |
| Click     | on a         | photo te          | o see     | e so | cial r  | netv     | vork  | k up   | dat   | es a  | and     | en     | ail      | mes    | age   | s fr | om ti          | his | perso               | n.     |                 |     |          |      |           |             |                      |              |                        |                |          |       | 2    | • |
|           |              |                   |           |      |         |          |       |        |       |       |         |        |          |        |       |      |                |     |                     |        |                 |     |          |      |           |             |                      |              |                        |                |          |       |      |   |
|           |              |                   |           |      |         |          |       |        |       |       |         |        |          |        |       |      |                |     |                     |        |                 |     |          |      |           |             |                      |              |                        |                |          |       |      |   |

Once you have requested credentials, a SharePoint Administrator will forward your request to Operations for approval. When approval has been provided, a SharePoint Administrator will email your credentials. When you receive your credentials, please change your password to something unique and memorable following the guidelines provided. For non-credential related issue, please explain in your email.

## FORGOTTEN PASSWORD

If you forgot your password, please select Forgot your password? to reset it.

Answer the questions following the prompt to reset your password.

| - 🕘 🚹 https://poi    | tal.floridadisaster.org/Registration/SitePages/ForgotPassword.aspx                                                                | 🔎 ▾ 🚔 🖒 🚹 Profile Account - Forgo × | - ŵ s     |
|----------------------|----------------------------------------------------------------------------------------------------|-------------------------------------|-----------|
| 🕫 👸 Portal           |                                                                                                    | 🟠 🔹 🔝 👻 🖃 👘 👻 Page 👻 Safety 🕶       | Tools 🔻 🧕 |
| Actions - 😏 Browse   | Page Publish                                                                                                    |                                     | Sign In   |
|                      | ofile Account , ForgotPassword                                                                                                    |                                     |           |
|                      | -                                                                                                    |                                     |           |
| rida Disaster Portal |                                                                                                    | Search this site                    | P         |
|                      | Password Recovery                                                                                                    |                                     |           |
| All Site Content     | Forgot Your Password?<br>Enter your User Name or Email Address to receive your password.<br>User Name or Email Address:<br>Submit |                                     |           |
|                      |                                                                                                    |                                     |           |
|                      |                                                                                                    |                                     |           |
|                      |                                                                                                    |                                     |           |
|                      |                                                                                                    |                                     |           |
|                      |                                                                                                    |                                     |           |
|                      |                                                                                                    |                                     |           |
|                      |                                                                                                    |                                     |           |
|                      |                                                                                                    |                                     |           |

## **SUBMITTING YOUR APPLICATION**

Before you begin the application process, make sure that all of your training and certifications are uploaded in the <u>SERT TRAC</u> system and have been approved by the State Training Office.

See screen to the right.

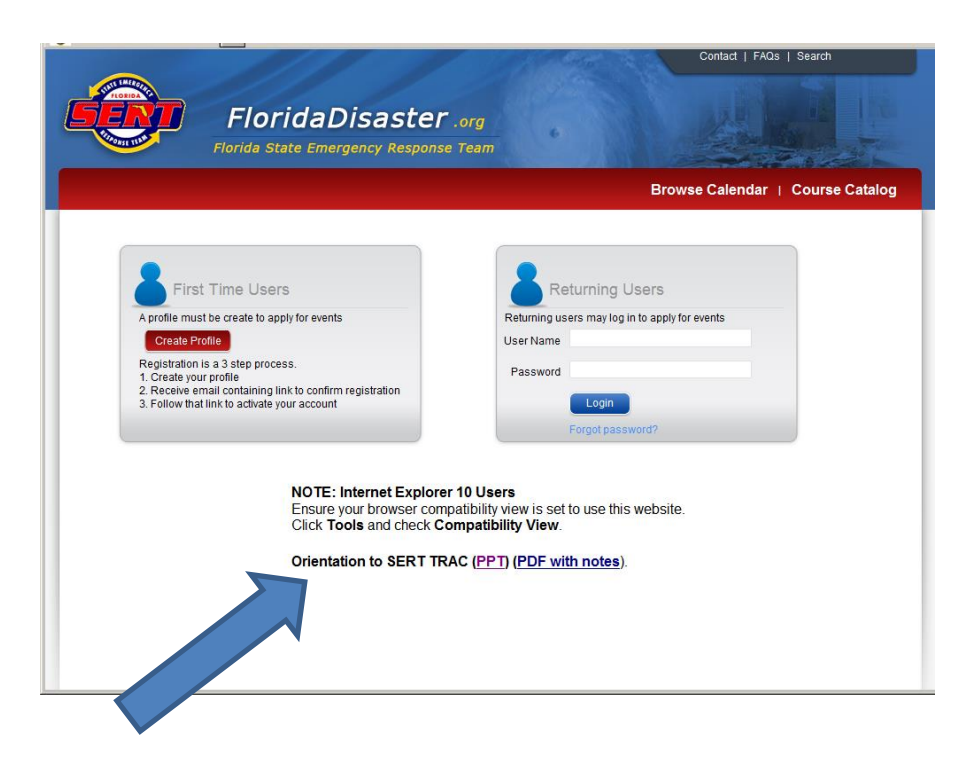

The history of the system and instructions for using this system are on the bottom of the page in either a power point or pdf format.

Approval of your application will be dependent on the certifications that are loaded in this system. So it is very important that you check SERT TRAC to make sure that it is up to date before submitting your application.

You are now ready to proceed with submitting your application.

### SUBMITTING YOUR APPLICATION

Now that you are on the site, on the top menu bar, select **SERT** 

Then on the menu bar to the left, select <u>All Hazards</u> IMT

You will be on the page to the right.

Now select **Applications** on the menu to the left of the All Hazards IMT site.

| i Cu vorda                              |              |              |               |                                                                                                    |                |             |               | 🚡 🔹 🔂 🔹 🖃 🖷 🕈 Page 🔹 Safety 🕶 Tools 🔹      |  |
|-----------------------------------------|--------------|--------------|---------------|----------------------------------------------------------------------------------------------------|----------------|-------------|---------------|--------------------------------------------|--|
| Actions • 🚺 🍺 🖪                         | owse Page    |              |               |                                                                                                    |                |             |               | Lane Chary                                 |  |
| 15 Statewide Hurricane B                | xercise      |              |               |                                                                                                    |                |             |               |                                            |  |
| HIMT Credentialing<br>sts<br>plications | All Hazards  | IMT          |               |                                                                                                    |                |             |               |                                            |  |
| Status                                  | Calendar     |              |               | Site Users                                                                                                    |                |             |               |                                            |  |
| eds Operations Review                   | (a) May 20   |              |               | <ul> <li>There are no people or groups to show in this view, or you do not have permissions to<br/>view the people or groups.</li> </ul> |                |             |               |                                            |  |
| eds Oversight<br>mmittee Review         | 🐨 🐨 May, 20  | 10           |               |                                                                                                    |                |             |               |                                            |  |
| eds Steering                            | Sunday<br>26 | Monday<br>27 | Tuesday<br>28 | Wednesday<br>29                                                                                                    | Thursday<br>30 | Friday<br>1 | Saturday<br>2 |                                            |  |
| mmttee Review                           |              |              |               |                                                                                                    |                |             |               | Getting Started                            |  |
| Position                                |              |              |               |                                                                                                    |                |             |               | 🐺 Share this site                          |  |
| mmunications Unit                       | 3            | 4            | 5             | 6                                                                                                    | 7              | 8           | 9             | Change site theme                          |  |
| ader<br>vision/Graup                    |              |              |               |                                                                                                    |                |             |               | Set a site icon Customize the Quick Launch |  |
| pervisor                                |              |              |               |                                                                                                    |                |             |               | -                                          |  |
| cilities Unit Leader                    | 10           | 11           | 12            | 13                                                                                                    | 14             | 15          | 16            |                                            |  |
| ction Chief                             |              |              |               |                                                                                                    |                |             |               |                                            |  |
| nance/Administration<br>iit Leader      | 17           | 18           | 10            | 20                                                                                                    | 21             | 22          | 23            |                                            |  |
| cident Commander                        |              |              |               |                                                                                                    |                |             |               |                                            |  |
| ison Officer                            |              |              |               |                                                                                                    |                |             |               |                                            |  |
| gistics Chief                           | 24           | 25           | 26            | 27                                                                                                    | 28             | 29          | 30            |                                            |  |
| rerations Chief                         |              |              |               |                                                                                                    |                |             |               |                                            |  |
| blic Information Officer                |              |              |               |                                                                                                    |                |             |               |                                            |  |
| source Unit Leader                      | 31           | 1            | 2             | 3                                                                                                    | 4              | 5           | 6             |                                            |  |
| fety Officer                            |              |              |               |                                                                                                    |                |             |               |                                            |  |
| uation Unit Leader                      |              |              |               |                                                                                                    |                |             |               |                                            |  |
| poly UNIT Leader                        |              |              |               |                                                                                                    |                |             |               |                                            |  |

Before saving your application, you can select **Training Check** (see blue arrow to right) to make sure your training records are complete.

Now select **Add New Item** to begin filling out your form. Be sure to fill out all of the parameters and attach your application packet.

Your packet MUST include your application, Experience Documentation and all other documentation as detailed in the application process. The file size cannot be larger than **100 MB** and you MUST use **Internet Explorer** to upload your information. The system will not accept files from any other provider.

<u>All</u> documentation attached <u>will need to comply</u> with the naming convention: Last\_First\_Position.pdf (eg. Smith\_John\_OSC.pdf) If your file size is larger than 100 MB, then split up the information and save using 1, 2, 3, etc. (eg. Smith\_John\_OSC1.pdf; Smith\_John\_OSC2.pdf, etc) You will need to upload the files separately, but they will all be attached to your application in the system. Any information left out will not be reviewed. Attach <u>all files</u> using Attach File at the top of the application screen.

SAVE your submission for the committee to review.

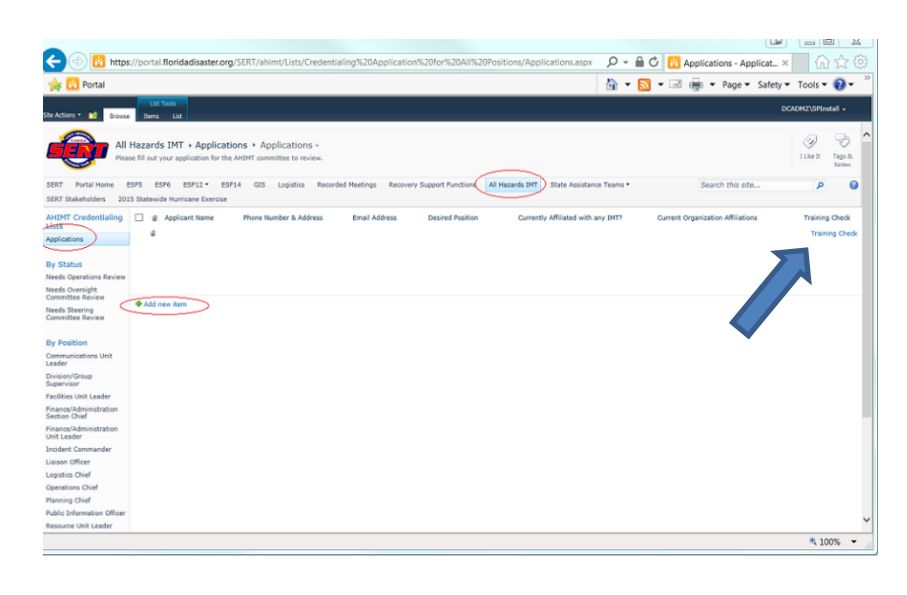

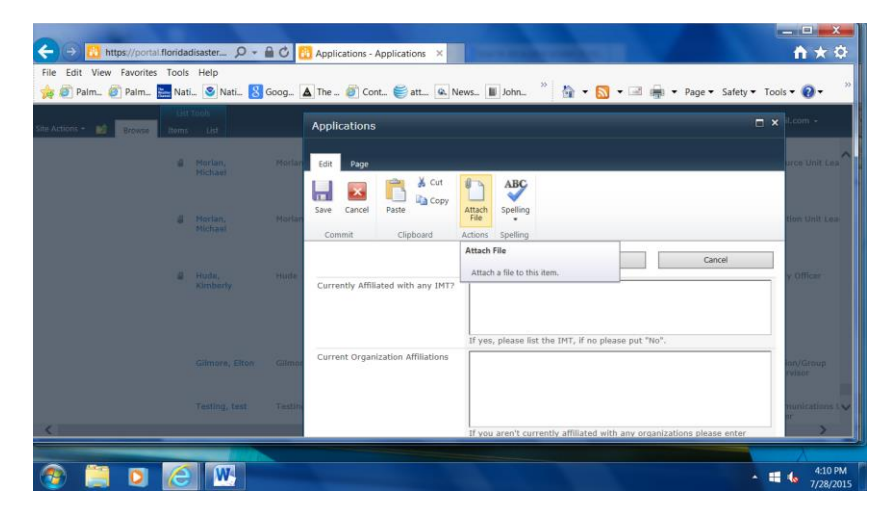

## SUBMITTING APPLICATION USING APPLICATION DOCUMENTS

If you are having difficulties and cannot submit your application via the methods reference above, navigate to the All Hazards IMT Library on the left hand tool bar.

From there, you can select the document library titled **Application Documents** (see below) and download the application in PDF format to fill out and upload through the **Credentialing Application Submission Library** for an AHIMT Committee member to review.

Your packet will include your application, SERT TRAC transcript, Experience Documentation and other documentation.

<u>All</u> documentation attached <u>will need to comply</u> with the naming convention: Last\_First\_Position.pdf (eg. Smith\_John\_OSC.pdf)

| 🙀 🔠 Portal                                    |                                         |                                       |                 | 🏠 •                      | 🔝 🔹 🚔 🛨 Page 🕶 Saf                                                                                                    | ety 🕶 Tools 🕶 🔞  | -     |
|-----------------------------------------------|-----------------------------------------|---------------------------------------|-----------------|--------------------------|----------------------------------------------------------------------------------------------------|------------------|-------|
| Actions * 🐋 Browse Documen                    | ny Tools<br>Is Library                  |                                       |                 |                          |                                                                                                    | DCADMZ\SPInstall |       |
| All Hazards                                   | (MT + Credentialing Application Submiss | ion Library + All Documents -         |                 |                          |                                                                                                    | Juke It Tage     | 5 3.8 |
| RT Portal Home ESFS ESF                       | ESF12 • ESF14 GIS Logistics Recorde     | d Meetings Recovery Support Functions | All Hazards IMT | State Assistance Teams * | Search this site                                                                                                    | ٩                | G     |
| T Stakeholders 2015 Statewide                 | Hurricane Exercise                      |                                       |                 |                          | Charles and the second second s |                  |       |
| is in credendaling in type                    | Name                                    |                                       | Modified        |                          | Modified By                                                                                                    |                  |       |
| lications                                     | John-Doe-Test-Application-forAHIMT      |                                       | 4/30/2015       | i 3:39 PM                | DCADMZ\SPInstall                                                                                                    |                  |       |
| Add doo                                       | ument                                   |                                       |                 |                          |                                                                                                    |                  |       |
| Status                                        |                                         |                                       |                 |                          |                                                                                                    |                  |       |
| s Operations Review<br>Is Oversight           |                                         |                                       |                 |                          |                                                                                                    |                  |       |
| mittee Review<br>Is Steering<br>mittee Review |                                         |                                       |                 |                          |                                                                                                    |                  |       |
|                                               |                                         |                                       |                 |                          |                                                                                                    |                  |       |
| osition                                       |                                         |                                       |                 |                          |                                                                                                    |                  |       |
| er<br>inn Kanun                               |                                         |                                       |                 |                          |                                                                                                    |                  |       |
| rvisor                                        |                                         |                                       |                 |                          |                                                                                                    |                  |       |
| ties Unit Leader                              |                                         |                                       |                 |                          |                                                                                                    |                  |       |
| ion Chief<br>nce/Administration               |                                         |                                       |                 |                          |                                                                                                    |                  |       |
| lent Commander                                |                                         |                                       |                 |                          |                                                                                                    |                  |       |
| on Officer                                    |                                         |                                       |                 |                          |                                                                                                    |                  |       |
| tics Chief                                    |                                         |                                       |                 |                          |                                                                                                    |                  |       |
| ations Chief                                  |                                         |                                       |                 |                          |                                                                                                    |                  |       |
| ning Chief                                    |                                         |                                       |                 |                          |                                                                                                    |                  |       |
| c Information Officer                         |                                         |                                       |                 |                          |                                                                                                    |                  |       |
| urce Unit Leader                              |                                         |                                       |                 |                          |                                                                                                    |                  |       |
| ty Officer                                    |                                         |                                       |                 |                          |                                                                                                    |                  |       |
| ation Unit Leader                             |                                         |                                       |                 |                          |                                                                                                    |                  |       |
| ply Unit Leader                               |                                         |                                       |                 |                          |                                                                                                    |                  |       |
| ument Libraries                               |                                         |                                       |                 |                          |                                                                                                    |                  |       |
| ication Documents                             |                                         |                                       |                 |                          |                                                                                                    |                  |       |
| dentialing Application                        |                                         |                                       |                 |                          |                                                                                                    |                  |       |
|                                               |                                         |                                       |                 |                          |                                                                                                    |                  |       |
|                                               |                                         |                                       |                 |                          |                                                                                                    |                  |       |
| Recycle Bin                                   |                                         |                                       |                 |                          |                                                                                                    |                  |       |

If you need any assistance or are having technical issues please contact a Share Point Administrator at **SPAdmin@em.myflorida.com**.

#### **SETTING UP ALERTS**

These alerts will notify you if there have been any changes to your application status.

Once logged in, you will be on the Home Page. On the upper-right hand corner of that page, mouse over your user name and select. A menu should drop down, then select "My Settings" (circled in red, see below) from the menu.

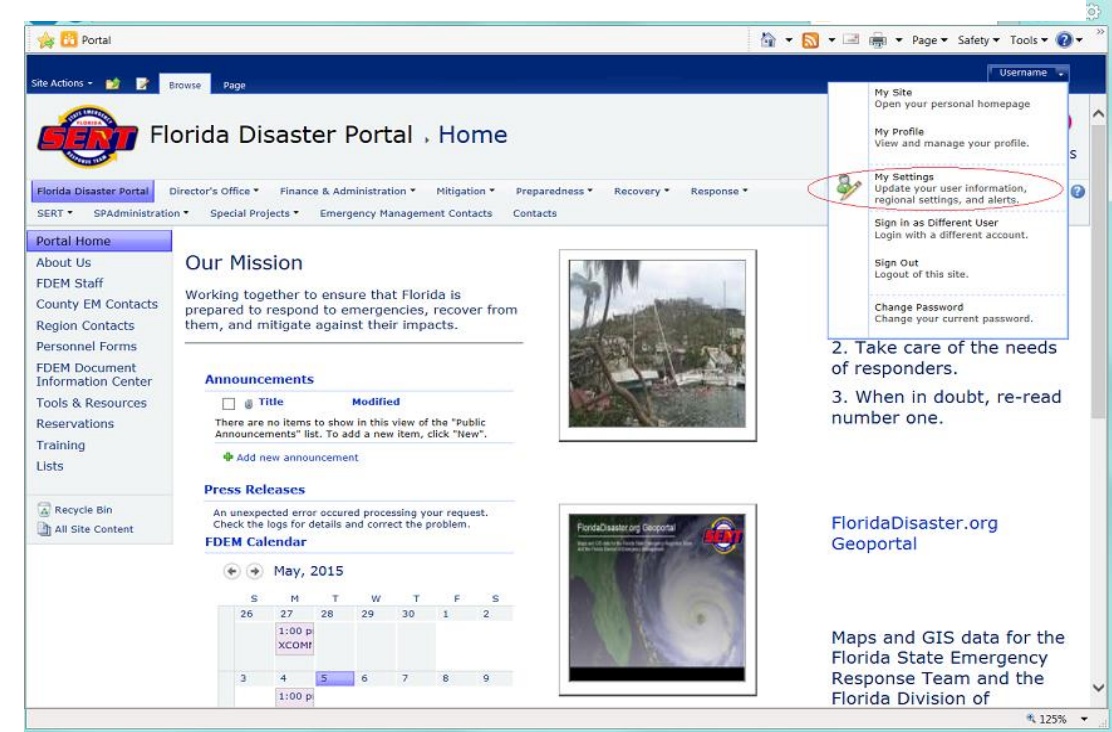

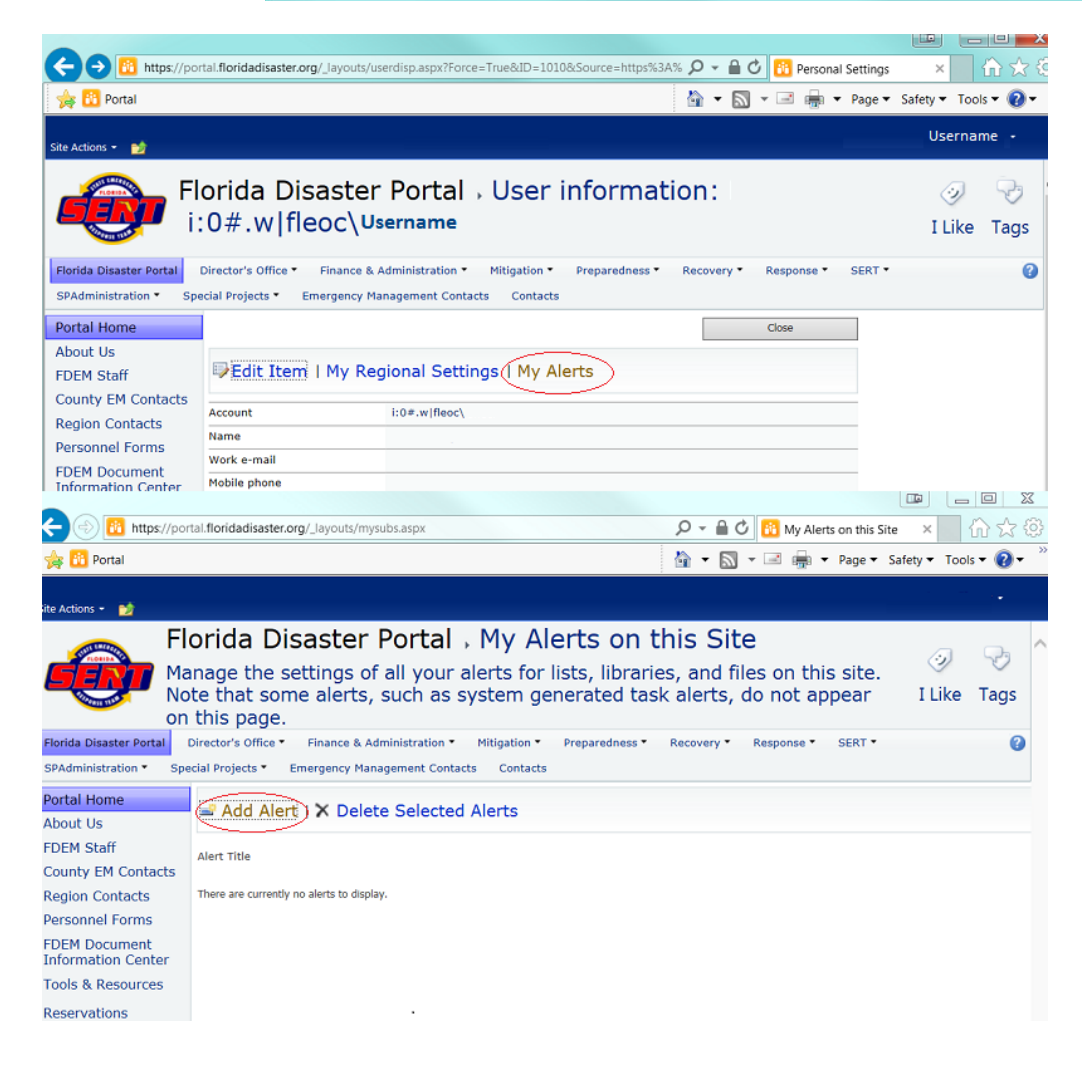

#### Select My Alerts

then select **Add Alerts** from the two options on the page (see left)

Select which Libraries and Lists you would like to receive alerts from.

For example, **Applications** or **Credentialing Application Submission Library**.

The system will now alert you when there are any changes.

If you need any assistance or are having technical issues, please contact a Share Point Administrator at SPAdmin@em.myflorida.com